Multidimensional and Multicultural Expertise of Human Resources professionals

#### **Çevrimiçi MMEHR kursu** İlk Erişim ve Kayıt Rehberi

Co-funded by the Erasmus+ Programme of the European Union

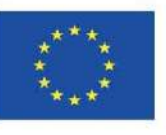

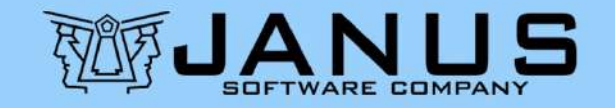

### MMEHR Kursuna İlk Erişim ve Kayıt Rehberi Erişim ve Kayıt 2 Adımdan oluşmaktadır (sadece bir kez gereklidir): (1) FEDERICA uzaktan eğitim platformunda Hesap Açma (2) MMEHR kursuna Kaydolma **MMEHR**

Çevrimiçi MMEHR kursu İlk Erişim ve Kayıt Rehberi

FEDERICA platformunda hesap açmak için:

 <u>https://lms.federica.eu/</u> adresine gidiniz.
 Platformun dili İtalyancadır. Eğer diliniz İtalyanca değilse, İngilizce dilini seçmek için Dil Seçimi kısmını kullanınız.

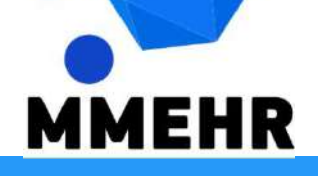

#### 1. Adım FEDERICA uzaktan eğitim platformunda

#### Hesap Açma

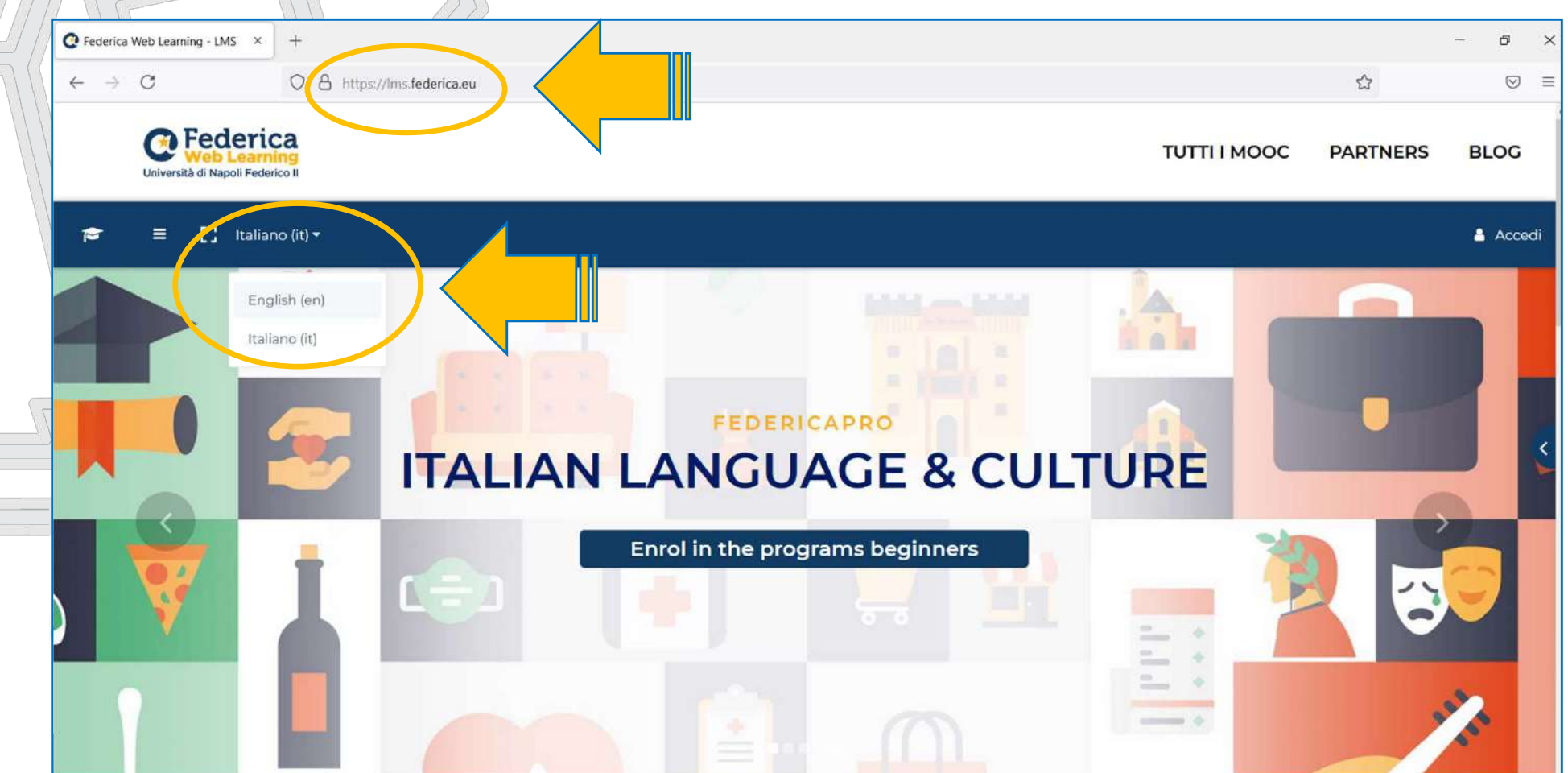

Ekranın sağ üst kısmında bulunan <u>Log in</u> butonuna tıklayınız ve ardından <u>Login</u> <u>FEDERICA.EU</u>. seçeneğini tıklayınız.

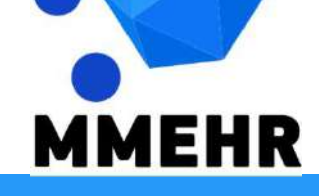

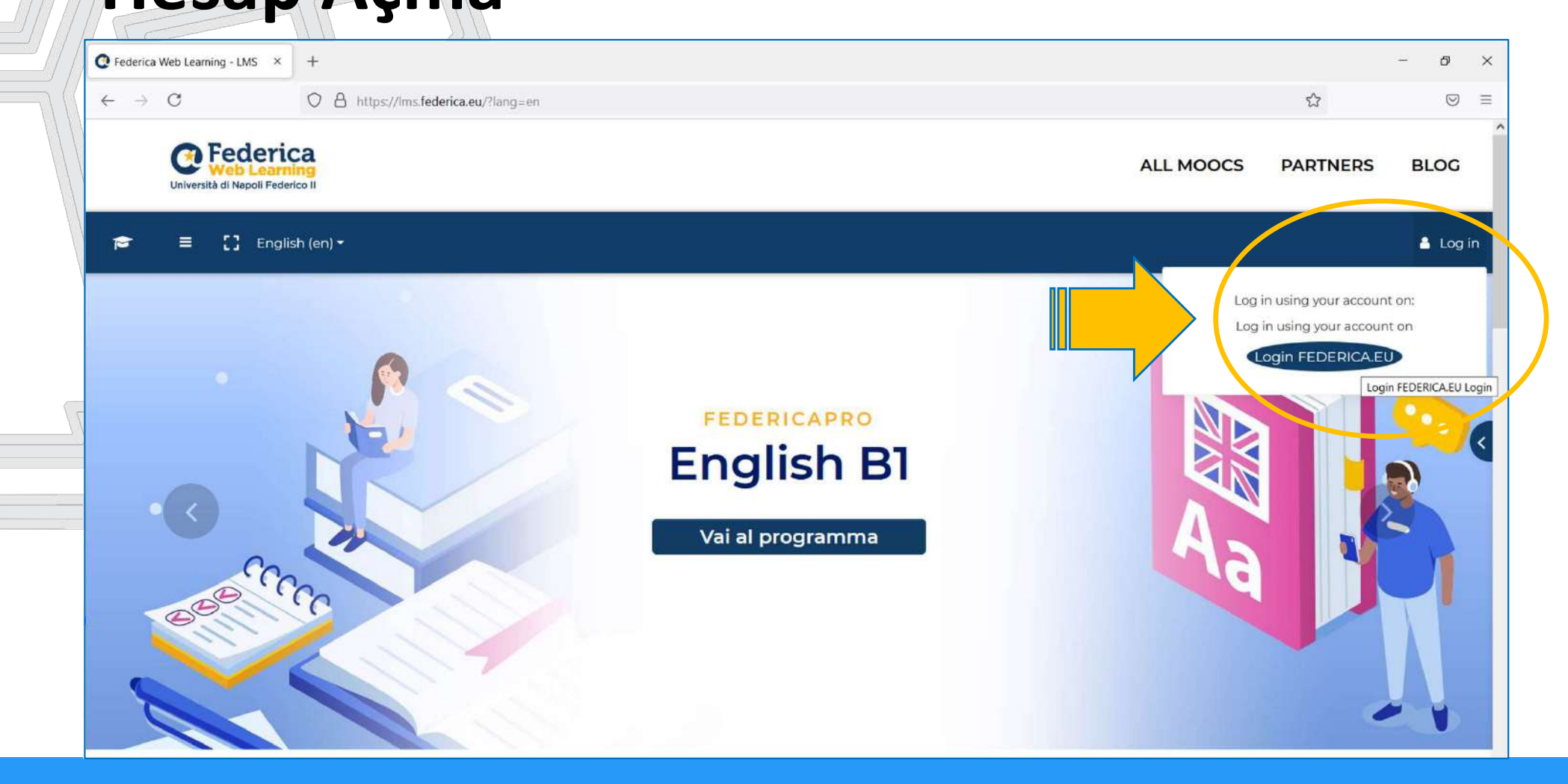

 Gelen ekranda sayfanın en altında bulunan (İtalyancada Kaydol anlamına gelen)
 <u>Registrati</u> kelimesine tıklayınız.

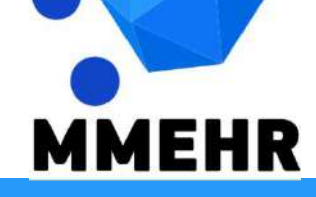

|   | C Accedi a Federica.EU × +                                           |      | - 0     | × |
|---|----------------------------------------------------------------------|------|---------|---|
|   | ← → C                                                                | E \$ | $\odot$ | Ξ |
|   | Centre Federica<br>Università di Napoli Federico II<br>Accedi        |      |         |   |
|   | Email                                                                |      |         |   |
|   | Password                                                             |      |         |   |
| 5 | Ho dimenticato la password<br>Non ho ricevuto l'email di attivazione |      |         |   |
|   | Accedi con                                                           |      |         |   |
|   | <b>f</b> Facebook <b>Google in</b> Linkedin                          |      |         |   |
|   | Accesso riservato                                                    |      |         |   |
|   | FEDERICO II                                                          |      |         |   |
|   | Non hai ancora un account su Federica? <u>Registrati</u>             |      |         |   |
|   | MMEHR                                                                |      |         |   |

Bir sonraki gelen ekranda:

- Kursun bitiminde nihai sertifikanızın hazırlanması için gerekli olan <u>tüm zorunlu</u> <u>alanları</u> doldurunuz.
- İtalyanca olarak hazırlanmış olan **Şartlar ve Koşullar** ve **Gizlilik Politikası** 
  - beyanlarını tıklayınız.
- <u>Registrati</u>butonuna tıklayarak onaylayınız.

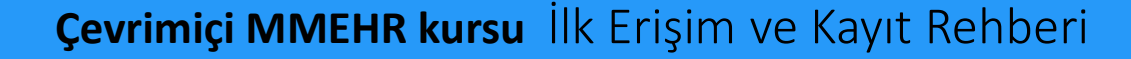

MEHR

| 😧 Registrati su Federica.EU 🛛 🗙 | +                                                                                                    |      | đ          | × |
|---------------------------------|----------------------------------------------------------------------------------------------------|------|------------|---|
| $\leftarrow \rightarrow C$      | A Https://www.federica.eu/login.php?register                                                                                                    | E \$ | ${\times}$ | ≡ |
|                                 | Crea il tuo account per accedere gratuitamente ai MOOC di Federica.                                                                                                    |      |            | ~ |
|                                 | AAA         BBB           A.B@AB.COM         01/01/2000                                                                                                    |      |            |   |
|                                 | Supporta le principi del Centro Federica Web Learning per migliorare il millio Education                                                                                                    |      |            |   |
|                                 | <ul> <li>Adaptorio is directiva recento recento re</li></ul> |      |            |   |

Çevrimiçi MMEHR kursu İlk Erişim ve Kayıt Rehberi

Kaydolurken kullandığınız e-mail adresinize hesabınızın açıldığına dair bir onay e-maili gelecektir.

Böylelikle 1. Adım tamamlanmıştır. Artık FEDERICA platformuna erişim için hesap oluşturma işleminiz tamamlanmış bulunmaktadır.

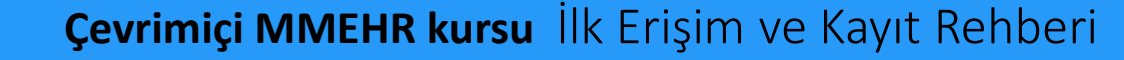

MMEHR

Artık FEDERICA platformuna <u>https://lms.federica.eu/</u> adresinden açmış olduğunuz <u>kayıtlı hesabınız</u> üzerinden giriş yapabilirsiniz.

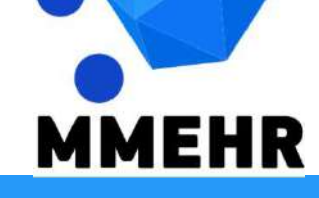

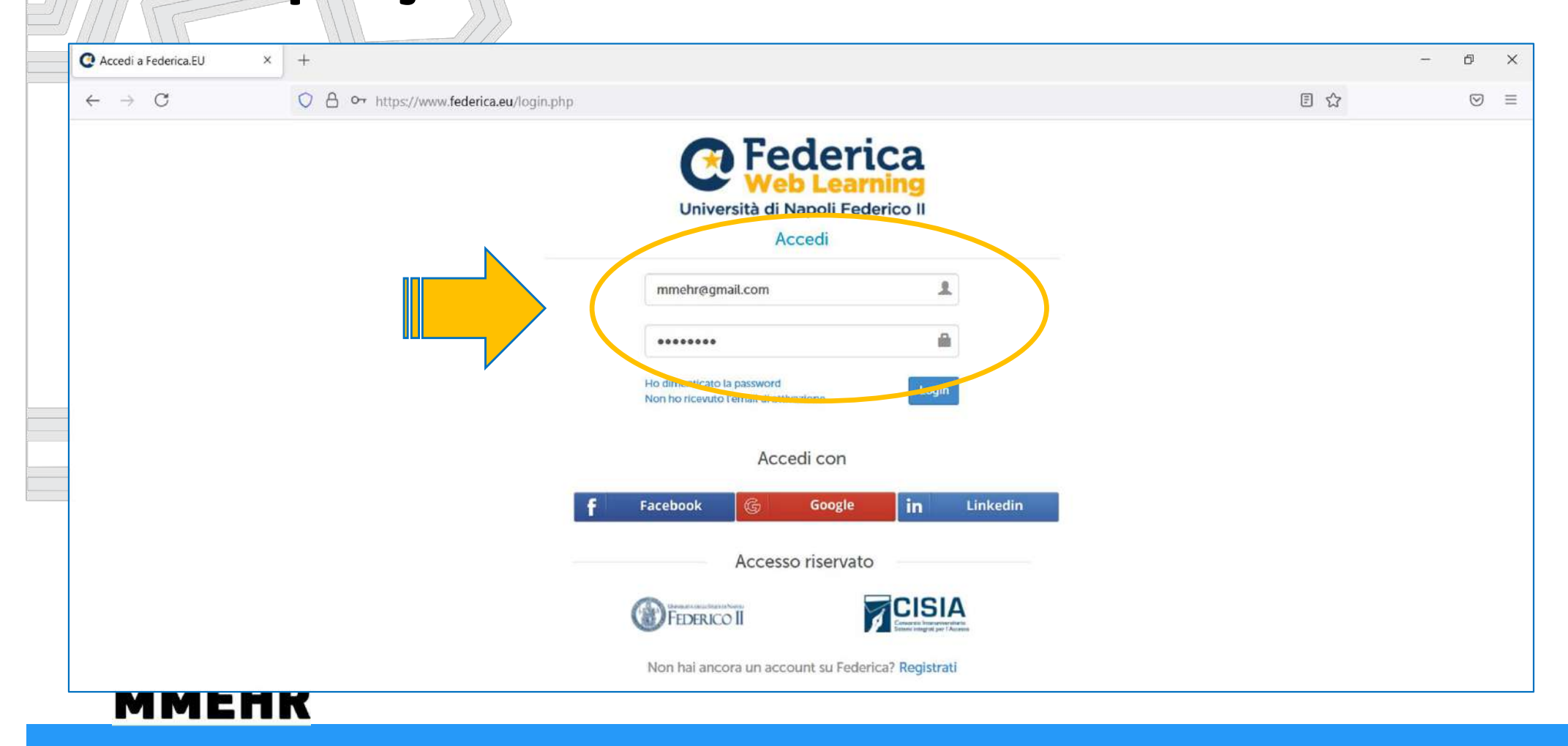

Çevrimiçi MMEHR kursu İlk Erişim ve Kayıt Rehberi

Tarayıcınızın <u>oturum açma bilgilerinizi</u> <u>kaydetmesine</u> izin verirseniz, FEDERICA platformuna erişmek için bir daha oturum açma bilgilerinizi girmeniz gerekmeyecektir.

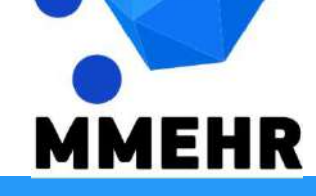

|                                                   |                                                                                      |           |                  | - ø ×          |
|---------------------------------------------------|--------------------------------------------------------------------------------------|-----------|------------------|----------------|
| $\leftarrow \rightarrow \mathbf{C}$               | A or https://Inc.telenca.eu                                                          |           | ☆                |                |
| Università di Napoli Federico II                  | Salvare le credenziali di accesso per federica.eu?<br>Nome utente<br>mmehr@gmail.com | TU        | TTI I MOOC PARTI | NERS BLOG      |
| 🗢 LMS Federica                                    | Password                                                                             |           |                  | mmehr tester 🥘 |
| 🗌 Home                                            | Mostra password                                                                      |           |                  |                |
| <ul> <li>Dashboard</li> <li>Calendario</li> </ul> | Salva Non salvare                                                                    | DERICAPRO |                  |                |
| 🕿 I miei corsi 🗲                                  |                                                                                      | glish B1  | Aa               |                |
|                                                   |                                                                                      |           |                  |                |

Giriş yaptıktan sonra katılmak istediğiniz MMEHR kursunu seçmeniz ve kayıt olmanız gerekmektedir.

- Kursa MMEHR web sitesinde verilmiş olan bağlantıyı kullanarak doğrudan ulaşabilirsiniz.
- Alternatif olarak, sonraki slaytlarda anlatılan adımlar aracılığıyla <u>FEDERICA</u> <u>kurs kataloğunda arama yaptırarak</u> ulaşabilirsiniz.

MEHR

MMEHR kursuna erişimin en basit yolu FEDERICA ana sayfasının en altındaki arama alanına 'mmehr' yazmaktır.

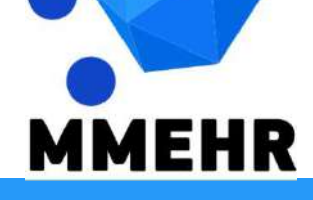

| <ul> <li>Federica</li> <li>Federica Pro</li> <li>Federica Pro</li> <li>Dashboard</li> <li>Calendar</li> <li>My courses &gt;</li> </ul>                                                                                                    | mmehr test<br>king: Sfide<br>Inità<br>emergenziale<br>etto il nostro<br>a | Federica Pro<br>Smartworking: Sfide<br>& Opportunità<br>La situazione emergenziale | Federica Pro<br>Soft Skills<br>Oggi il pensiero critico e<br>l'attitudine al problem | Federica Pro<br>Storia delle<br>migrazioni            | Recent + English (en) +<br>Federica Pro                   | = 0 | 😰 LMS Federica |
|----------------------------------------------------------------------------------------------------|---------------------------------------------------------------------------|------------------------------------------------------------------------------------|--------------------------------------------------------------------------------------|-------------------------------------------------------|-----------------------------------------------------------|-----|----------------|
| Home Federica Pro   Dashboard The Personality   Calendar Il corso si articola in una serie di lezioni integrate con un serious game. Ven   My courses >   Federica Pro Storia delle migrazioni Sono circa cinquanta gli anni di storia, di svotte politiche ed economiche< Federica Pro Soft Skills Oggi il pensiero critico e l'attitudine al problem solving sono abilità   Federica Pro Soft Skills Oggi il pensiero critico e l'attitudine al problem solving sono abilità Federica Pro Soft Skills Oggi il pensiero critico e l'attitudine al problem solving sono abilità Federica Pro Soft Skills Oggi il pensiero critico e l'attitudine al problem solving sono abilità Federica Pro Soft Skills Oggi il pensiero critico e l'attitudine al problem solving sono abilità Federica Pro Soft Skills Oggi il pensiero critico e l'attitudine al problem solving sono abilità Federica Pro Soft Skills Oggi il pensiero critico e l'attitudine al problem solving sono abilità Federica Pro Soft Skills Oggi il pensiero critico e l'attitudine al problem solving sono abilità Federica Pro Soft Skills Oggi il pensiero critico e l'attitudine al problem solving sono abilità Federica Pro Soft Skills Uta situazione emergenziale che ha costretto il nostro Paese ad una | king: Sfide<br>Inità<br>emergenziale<br>atto il nostro<br>a               | Federica Pro<br>Smartworking: Sfide<br>& Opportunità<br>La situazione emergenziale | Federica Pro<br>Soft Skills<br>Oggi il pensiero critico e<br>l'attitudine al problem | Federica Pro<br>Storia delle<br>migrazioni            | Federica Pro                                              |     | Home           |
| Dashboard       The Personality<br>Game       Storia delle<br>migrazioni       Storia delle<br>migrazioni       Ogi il pensiero critico e<br>l'attitudine al problem<br>solving sono abilità       Smartworking: Sfide<br>& Opportunità         My courses >       My courses >       Sono circa cinquanta gli<br>anni di storia, di svolte<br>politiche ed economiche       Soft Skills       Smartworking: Sfide<br>& Opportunità       La situazione emergenziale<br>che ha costretto il nostro<br>Paese ad una                                                                                                    | king: Sfide<br>unità<br>emergenziale<br>atto il nostro<br>a               | Smartworking: Sfide<br>& Opportunità<br>La situazione emergenziale                 | Soft Skills<br>Oggi il pensiero critico e<br>l'attitudine al problem                 | Storia delle<br>migrazioni                            | The Personality                                           |     | Home           |
| Calendar Il corso si articola in una serie di lezioni integrate con un serious game. Ven   Sono circa cinquanta gli anni di storia, di svolte politiche ed economiche I'attitudine al problem solving sono abilità La situazione emergenziale che ha costretto il nostro Paese ad una Paese ad una                                                                                                    | emergenziale<br>etto il nostro<br>a                                       | La situazione emergenziale                                                         | l'attitudine al problem                                                              |                                                       | Game                                                      |     | ) Dashboard    |
| My courses > Con un serious game. Ven politiche ed economiche Paese ad una                                                                                                    | ə                                                                         | che ha costretto il nostro                                                         | solving sono abilità                                                                 | Sono circa cinquanta gli<br>anni di storia, di svolte | Il corso si articola in una<br>serie di lezioni integrate |     | Calendar       |
|                                                                                                    |                                                                           | Paese ad una                                                                       |                                                                                      | politiche ed economiche                               | . con un serious game. Ven                                |     | My courses     |
|                                                                                                    |                                                                           |                                                                                    | •                                                                                    | •                                                     |                                                           |     |                |
|                                                                                                    |                                                                           |                                                                                    |                                                                                      |                                                       |                                                           |     |                |
|                                                                                                    |                                                                           |                                                                                    |                                                                                      |                                                       |                                                           |     |                |
|                                                                                                    |                                                                           |                                                                                    |                                                                                      |                                                       |                                                           |     |                |

Çevrimiçi MMEHR kursu İlk Erişim ve Kayıt Rehberi

Bu arama 7 sonuç vermektedir:

- Sonuçlardan ilki MMEHR kursunun 6 farklı dildeki versiyonlarının tümünü sunan <u>kapsamlı bir sayfadır</u>.
- Diğer sonuçlar ise dersleri almak istediğiniz dili seçenekler arasından belirleyebileceğiniz <u>MMEHR kursunun 6</u> <u>farklı dildeki versiyonlarıdır</u>.

MMEHR

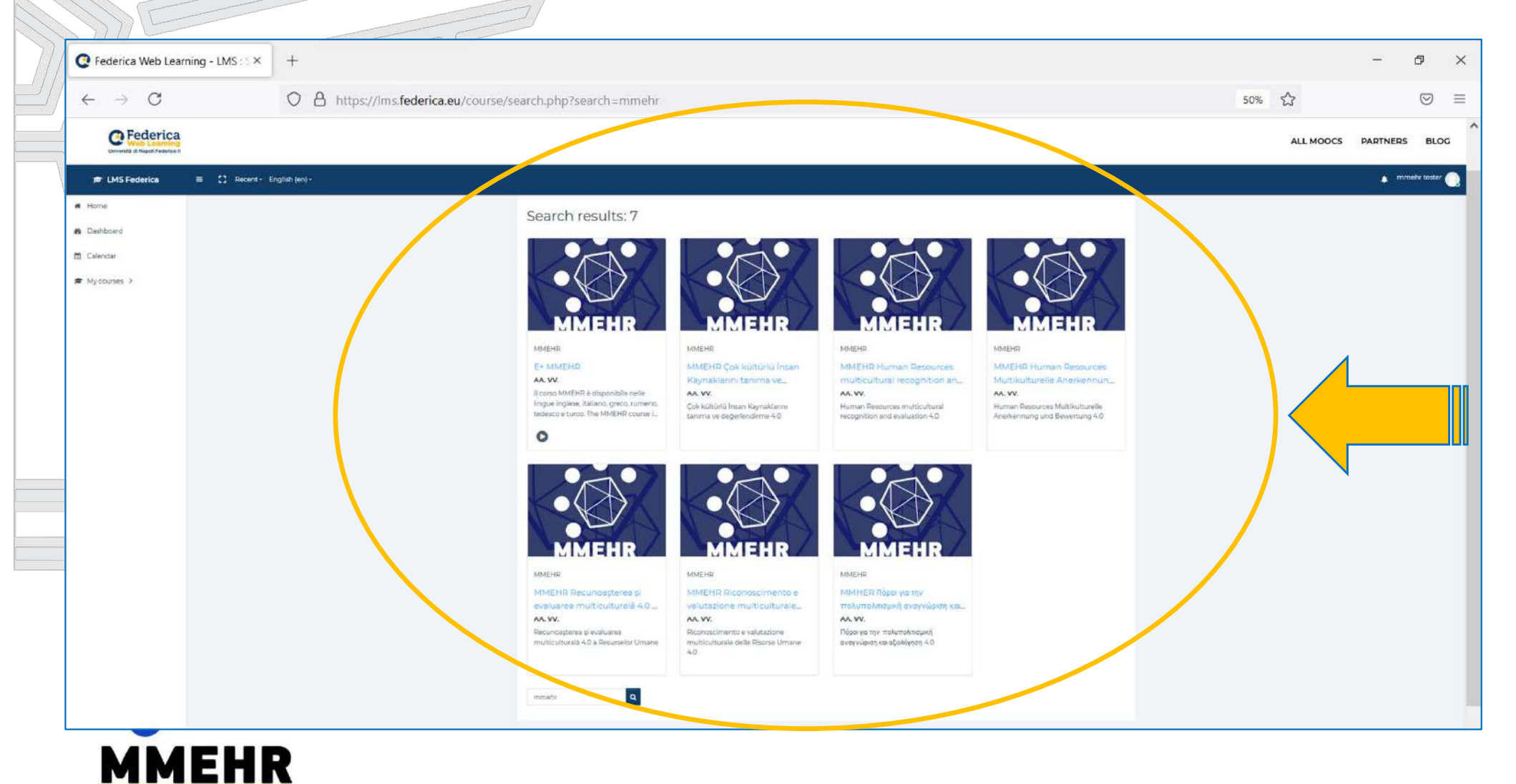

#### Seçtiğiniz dil seçeneğindeki ders sayfası açıldığında <u>START THE COURSE (KURSU</u> <u>BAŞLAT)</u> butonuna tıklayınız.

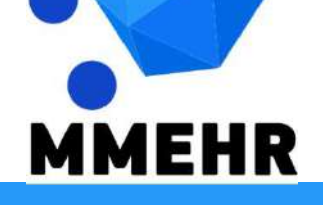

Çevrimiçi MMEHR kursu İlk Erişim ve Kayıt Rehberi

| C MMEHR_IT × +                   |                                                                                               |            | - 0          |
|----------------------------------|-----------------------------------------------------------------------------------------------|------------|--------------|
| $\leftarrow \rightarrow C$ O     | A https://ims.federica.eu/enrol/index.php?id=498                                              | E 🏠        | ${igardown}$ |
| Università di Napoli Federico II | ALL MOOCS                                                                                     | PARTNERS   | BLOG         |
| 🞓 LMS Federica                   | ≡ 【】 Recent ▼ English (en) ▼                                                                  | 🔔 Course   | e Learner    |
| 🕿 My Courses 🗲                   | MMEHR Riconoscimento e valutazione multiculturale delle Risorse Umane 4                       | .0         |              |
| δ Site Navigation >              | Home / Courses / Università / Unina / MMEHR / MMEHR_IT / Enrol me in this course / The Course |            |              |
|                                  | The Course                                                                                    |            |              |
|                                  |                                                                                               |            |              |
|                                  | START TH                                                                                      | E COURSE 利 |              |
|                                  | Description                                                                                   |            |              |
|                                  | Riconoscimento e valutazione multiculturale delle Risorse Umane 4.0                           |            |              |
|                                  | Authors                                                                                       |            |              |
|                                  | Authors                                                                                       |            |              |

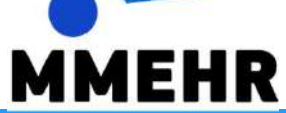

Kursu Başlat butonuna tıkladığınızda aynı sayfanın en altına yönlendirileceksiniz. Burada bulunan <u>Enrol me (Beni Kaydet)</u> butonuna tıklayınız.

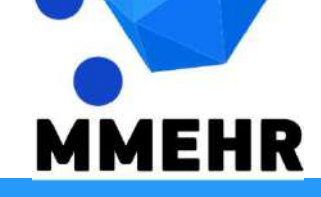

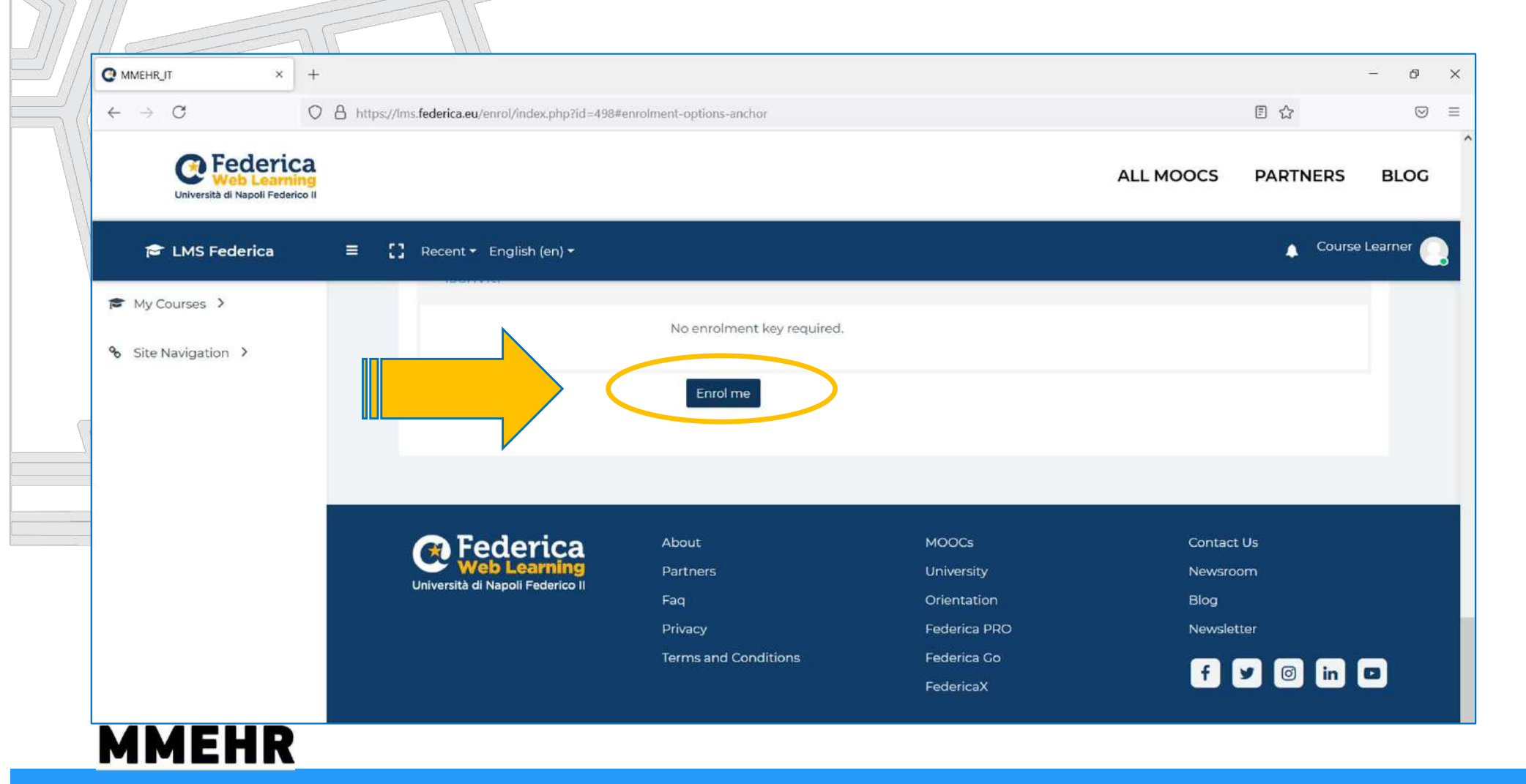

Çevrimiçi MMEHR kursu İlk Erişim ve Kayıt Rehberi

Artık 2. Adım olan Kursa Kaydolma adımını da tamamlamış bulunmaktasınız, ve seçmiş olduğunuz dersin ilk ekranına yönlendirileceksiniz.

Artık kursunuza doğrudan erişime sahipsiniz.

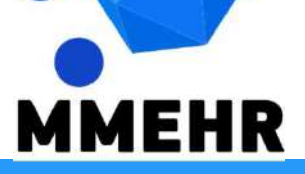

#### **MMEHR Kursuna Erişim**

| A https://ms.foderica.ou/course/view.php?id=222                                                                                                    |                                                                                                    |                                                                                                    |
|----------------------------------------------------------------------------------------------------|----------------------------------------------------------------------------------------------------|----------------------------------------------------------------------------------------------------|
| Turthay/Junianeneuroanay/Junianeneuroanay/Junianeneuroanay/                                                                                                    | 습                                                                                                    | (                                                                                                    |
| ALL MO                                                                                                    | DCS PARTNERS                                                                                                    | BLO                                                                                                    |
| ≡ 【】 Recent ▼ English (en) ▼                                                                                                    | 🔔 Cours                                                                                                    | æ Learner                                                                                                    |
| MMEHR Human Resources multicultural recognition and evaluation 4.0                                                                                                    |                                                                                                    |                                                                                                    |
| Home / My courses / MMEHR_EN                                                                                                    |                                                                                                    |                                                                                                    |
|                                                                                                    |                                                                                                    |                                                                                                    |
| Course overview                                                                                                    |                                                                                                    |                                                                                                    |
| Multidimensional and<br>Multicultural Expertise of<br>Human Resources Professionals                                                                                                    |                                                                                                    |                                                                                                    |
| The MMEHR open online course <b>"Human Resources multicultural recognition and evaluation 4.0</b><br>available in the languages <b>English, Italian, Greek, Romanian, German and Turkish</b> :                                                                                         | t)                                                                                                    |                                                                                                    |
| <ol> <li>Creates awareness among students and trainers on the possibility of acquiring ICT skills in order to teach and study multicul<br/>HR recognition/management/evaluation, in compliance with the strategic paths indicated in the definition of Industry 4.0 (state)</li> </ol> | ural 4.0 techniques related to<br>mart factories').                                                                                                    | o                                                                                                    |
|                                                                                                    | Image: State in the state in the definition of the state in the definition of the state in th | E Course English (en)* Course MMEHR Human Resources multicultural recognition and evaluation 4.0. Hore / My courses / MMEHR_EN Course overview Course overview Multidimensional and<br>Multicultural Expertise of<br>fuman Resources Professionals Studie Resources Professionals Multidimensional and Multicultural Expertise of<br>fuman Resources Professionals Studie Resources Professionals |

Çevrimiçi MMEHR kursu İlk Erişim ve Kayıt Rehberi

### Multidimensional and Multicultural Expertise of Human Resources professionals

### İyi Dersler!

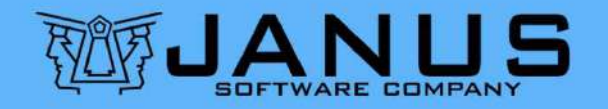